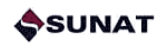

|                                                            |                                    | Entregar                            | importes re           | etenidos                                                 |                                   |
|------------------------------------------------------------|------------------------------------|-------------------------------------|-----------------------|----------------------------------------------------------|-----------------------------------|
| Entrega de importes retenidos                              | s según lo dispuesto en la Resoluc | sión Coactiva que ordena el embargo | ,                     |                                                          |                                   |
| RC:                                                        |                                    | Forma de entrega:                   | Cheque por consign    | ar 💌                                                     | Buscar                            |
| RUC:                                                       |                                    |                                     |                       |                                                          | Limpiar                           |
| RC de Embargo                                              | RUC                                | Forma de                            | entrega               | Pendiente de entrega S/.                                 | Nro. Cheque                       |
| 0230070675880                                              | 10232003087                        | Cheque                              |                       | 1,813                                                    | -                                 |
|                                                            |                                    |                                     |                       |                                                          |                                   |
| - 1 de 1 elemento                                          |                                    |                                     |                       |                                                          | ж. <b>с. 1.</b> у                 |
| - 1 de 1 elemento<br>ta opción sólo muestra las entregas ; | pendientes. Si el embargo ha sido  | levantado podrá ser consultado en l | a Consulta de embargo | s notificados.                                           | Descargar archivo pla             |
| - 1 de 1 elemento<br>ta opción sólo muestra las entregas p | sendientes. Si el embargo ha sido  | levantado podrá ser consultado en l | a Consulta de embargo | o notificados.<br>Ingrese archivo de chequi<br>entregar; | Descargar archivo pla<br>Examinar |

#### 6.7 Sobre la generación y la impresión del Acta de entrega de cheques.

Una vez que la empresa del sistema financiero cargue el archivo de cheques, el sistema generará automáticamente un correlativo de Acta de Entrega de Cheques.

Si la empresa del sistema financiero identifica un error en los cheques emitidos, deberá realizar una nueva carga de archivo de cheques con la información correcta, reemplazando automáticamente el contenido del Acta y un nuevo correlativo de la misma.

La opción ofrece la funcionalidad de impresión del Acta, para ser validada y suscrita en la diligencia de Entrega de Cheques con el profesional de Cobranza de SUNAT. El acta deberá ser suscrita también por el responsable de la entrega de cheques de la entidad.

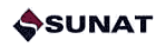

| cceso Directo                                                                                                    | 10                |                    | the second second second second second second second second second second second second second second second se |                     | La seconda de la seconda de la seconda de la seconda de la seconda de la seconda de la seconda de la seconda d |            |
|----------------------------------------------------------------------------------------------------|-------------------|--------------------|----------------------------------------------------------------------------------------------------|---------------------|----------------------------------------------------------------------------------------------------|------------|
|                                                                                                    |                   | nprimir Acta       | i de Entre                                                                                                    | ga de Che           | ques                                                                                                    |            |
| lis Avisos Electrónicos                                                                                                    |                   |                    |                                                                                                    |                     |                                                                                                    |            |
| li RUC y Otros Registros                                                                                                    | Entidad Banco Cor | ntine 🚽            |                                                                                                    |                     |                                                                                                    |            |
| omprobantes de pago                                                                                                    | financiera:       |                    |                                                                                                    |                     |                                                                                                    |            |
| istema de Libros y Registros Electrónicos                                                                                                    |                   |                    |                                                                                                    |                     |                                                                                                    |            |
| lis declaraciones y pagos                                                                                                    | Número            | Entidad Financiera | Rc de                                                                                                    | Ruc Form            | a Monto de                                                                                                    | Nro.Che    |
| Itras declaraciones y solicitudes                                                                                                    | de Acta           |                    | Embargo                                                                                                    | de<br>Entre         | ga Cheque S./                                                                                                  | que        |
| bservaciones realizadas por SUNAT                                                                                                    |                   | N                  |                                                                                                    | registros           |                                                                                                    |            |
| luevo SEMT                                                                                                    |                   | 14                 | o se encontraron                                                                                                | registros           |                                                                                                    |            |
| <ul> <li>Consulta de archivos de comunicación</li> <li>Consulta de embargos notificados</li> <li>Consulta de importes entregados</li> <li>Entrega</li> <li>Entregar importes retenidos</li> <li>Generar archivo de cuadre de importes retenidos</li> <li>Imprimir acta de entrega de cheques</li> </ul> |                   |                    |                                                                                                    |                     |                                                                                                    |            |
| levisión de mis deudas                                                                                                    |                   |                    |                                                                                                    |                     |                                                                                                    |            |
| 1i fraccionamiento                                                                                                    |                   |                    |                                                                                                    |                     |                                                                                                    |            |
| obranza Coactiva                                                                                                    |                   |                    | Desc                                                                                                    | argar Archivo Plano | Imprimir Acta d                                                                                                | le Entrega |
| lis trámites aduaneros                                                                                                    |                   |                    |                                                                                                    |                     |                                                                                                    |            |
| ipción para Imprentas SOL                                                                                                    | <i>0</i> ,        |                    |                                                                                                    |                     |                                                                                                    |            |
| icceso a Entidades Externas                                                                                                    |                   |                    |                                                                                                    |                     |                                                                                                    |            |
| legistro para control de Bienes Fiscalizados                                                                                                    |                   |                    |                                                                                                    |                     |                                                                                                    |            |
| Imprimir acta de entrega de cheques                                                                                                    |                   |                    |                                                                                                    |                     | Č2                                                                                                    | Versi      |

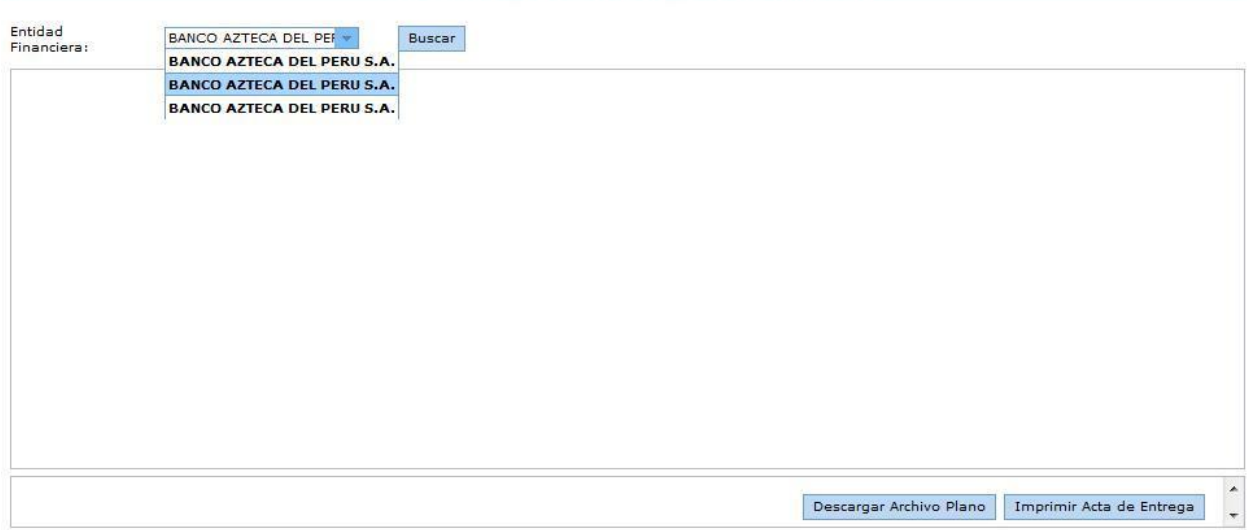

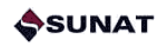

#### La impresión será la siguiente:

| RETENEI   | DOR:                                     |                  | <u>N° [</u>        |                                 |       |               |
|-----------|------------------------------------------|------------------|--------------------|---------------------------------|-------|---------------|
| ECHA: _   | RAZON SOCIAL                             | N°<br>RESOLUCIÓN | BANCO<br>LIBRADOR  | N° CHEQUE /<br>CERTIFICADO      | ΜΟΝΤΟ | OBSERVACIONES |
| Se da cor | nformidad de la rece<br>MBRE Y FIRMA POR | pción de chec    | ques / certificado | os de consignación.<br>NOMBRE 1 |       | SUNAT         |

En el caso de la descarga de archivo plano, el archivo descargable tendrá extensión CSV (columnas separadas por comas), cuya primera línea será una cabecera con el nombre de los campos tal como se muestra en la pantalla. La estructura será la misma que se muestra en la pantalla de SUNAT OPERACIONES EN LÍNEA (SOL).

En la diligencia de entrega de cheques, el profesional de SUNAT verificará la coincidencia de los cheques físicos emitidos con lo registrado en el Acta, cuya información de base fue cargada por la empresa del sistema financiero mediante archivo plano. De no coincidir, el cheque será rechazado, no entregado.

Posteriormente, en SUNAT se verificará el saldo de la deuda tributaria a efectos de tomar acciones posteriores. Tratándose de casos en los que la deuda tributaria materia del embargo ha quedado extinta por alguna de las causales del Código Tributario, el cheque será devuelto por SUNAT mediante resolución coactiva, la misma que será notificada físicamente con el cheque adjunto por el profesional de Cobranza de SUNAT en una diligencia de Devolución de Cheques.

En su caso, si el embargo se mantiene vigente, la empresa del sistema financiero deberá realizar una nueva consulta en el Módulo de Entrega de Importes Retenidos de SUNAT OPERACIONES EN LÍNEA (SOL), la que deberá mostrar la instrucción a seguir. Para ello, con el registro de la fecha de devolución por el profesional de SUNAT en los sistemas tributarios internos, se alertará al banco sobre la nueva consulta que debe efectuar.

# 6.8 Sobre la entrega de importes retenidos mediante certificado de depósito de consignación (Sólo Banco de la Nación)

#### Esta forma de entrega corresponde sólo a Banco de la Nación.

La empresa del sistema financiero deberá emitir un certificado de consignación por el monto indicado en la opción Entrega de Importes Retenidos por cada entidad "resolución / deudor tributario" cuya forma de entrega sea Certificado.

La empresa del sistema financiero deberá seleccionar los montos pendientes de entregar, pudiendo seleccionar todos o algunos de los montos pendientes, y presionar el botón "Comunicar recojo de entrega", de esta manera un funcionario de SUNAT se apersonará a una oficina de la empresa del sistema financiero para recoger los certificados de depósitos.

Para efectos de la entrega de los Certificados físicos a los profesionales de Cobranza, ésta será realizada en la Oficina Principal del Banco de la Nación, Av. República de Panamá N° 3664, San Isidro.

En el caso de la descarga de archivo plano, el archivo descargable tendrá extensión CSV (columnas separadas por comas), cuya primera línea será una cabecera con el nombre de los campos tal como se muestra en la pantalla. La estructura será la misma que se muestra en la pantalla de la SUNAT OPERACIONES EN LÍNEA (SOL).

## 7 Emisión y notificación del levantamiento

La emisión de la resolución coactiva que ordena el Levantamiento del embargo corresponde al Ejecutor Coactivo de SUNAT, de conformidad con las facultades contenidas en el Código Tributario<sup>10</sup> y el Reglamento de Cobranza Coactiva, Resolución de Superintendencia N° 216-2004/SUNAT<sup>11</sup>. La resolución de levantamiento es masiva (puede contener más de una entidad "resolución / deudor tributario"), diaria y única por cada empresa del sistema financiero.

La notificación de la resolución de embargo se realizará, de acuerdo con lo establecido en el Decreto Legislativo N° 932, Sistema de Embargo por Medios Telemáticos –SEMT-, a través del procedimiento aprobado mediante Resolución de Superintendencia N.° 174-2013/SUNAT, la misma que modifica a la Resolución de Superintendencia N° 201-2004/SUNAT<sup>12</sup>. La notificación de las resoluciones de embargo se realizará en día y hora hábil, de acuerdo con lo establecido en el Decreto Supremo N.° 098-2004-EF.

#### 7.1 Sobre la notificación de la resolución coactiva de Levantamiento por el Nuevo SEMT

La notificación por el Nuevo SEMT a través de mensajes de correo electrónico puede contener más de una resolución coactiva de embargo. Además, contiene el detalle consolidado con los números de RUC de los deudores tributarios y los montos de embargo ordenados en cada caso.

Los envíos serán realizados a las 9am, 10am, 11am, 12pm, 1pm, 2pm, 3pm y 4pm de cada día hábil.

La cuenta de correo electrónico que administrará las notificaciones de parte de SUNAT y eventuales comunicaciones de las empresas del sistema financiero es la del Ejecutor Coactivo Centralizado, el mismo que será designado mediante Resolución de Superintendencia debidamente publicada en el Diario Oficial El Peruano.

El mensaje de correo electrónico será firmado digitalmente y contendrá como archivos adjuntos:

- Uno o más archivos en formato PDF conteniendo las resoluciones coactivas la identificación del ejecutor coactivo que la suscribe (firma digitalizada). Estas resoluciones contienen el mandato de embargo, así como el detalle de los deudores afectados y los montos de embargo.
- Un archivo en formato CSV conteniendo el detalle consolidado de los registros de deudores y montos de embargo, cuyo nombre será un CORRELATIVO completado con ceros ("0") al lado izquierdo hasta completar los 8 caracteres. La estructura de este archivo será:

| N° | Campo      | Descripción                                                  | Tipo de dato           |
|----|------------|--------------------------------------------------------------|------------------------|
| 1  | num_res    | Número de resolución coactiva de levantamiento.              | Numérico de 13 enteros |
| 2  | num_ori    | Número de resolución original que trabó el embargo.          | Numérico de 13 enteros |
| 3  | ruc_deudor | Número de RUC del deudor tributario afectado con el embargo. | Numérico de 11 enteros |

<sup>&</sup>lt;sup>10</sup> Ídem 1.

<sup>11</sup> Ídem 2.

<sup>&</sup>lt;sup>12</sup> Ídem 3.

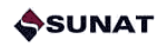

| 4  | docide    | Código identificador del tipo de documento.                                            | Numérico de 2 enteros                                                    |
|----|-----------|----------------------------------------------------------------------------------------|--------------------------------------------------------------------------|
| 5  | nrodoc    | Número de documento de identificación.                                                 | Cadena de 15 caracteres,<br>completados con espacios<br>izquierda        |
| 6  | numreg    | Código identificador de la dependencia SUNAT a la cual pertenece el deudor tributario. | Numérico de 4 enteros                                                    |
| 7  | des_reg   | Descripción de la dependencia SUNAT a la cual pertenece el deudor tributario.          | Cadena de 20 caracteres,<br>completados con espacios<br>izquierda        |
| 8  | nombre    | Nombre o razón social del deudor tributario afectado con el embargo.                   | Cadena de 30 caracteres,<br>completados con espacios<br>izquierda        |
| 9  | num_exp   | Número del expediente coactivo que contiene<br>la deuda materia del embargo.           | Numérico de 13 enteros.<br>Toda la longitud del campo<br>va con "ceros". |
| 10 | monto_med | Monto de la medida de embargo.                                                         | Numérico de 11 enteros,<br>completados con espacios<br>a la izquierda.   |

Dicho correo electrónico tendrá los siguientes datos:

- Remitente: [Correo electrónico del Ejecutor Coactivo Centralizado de SUNAT] <u>NNNN@sunat.gob.pe</u>
- Destinatario: [Casilla del Banco en el Intermediario Electrónico] BANCO@pegasus.com.pe
- Con copia: [Funcionarios designados por cada empresa del sistema financiero]
- Fecha: dd/mm/aaaa hh:mm:ss
- Asunto: NSEMT 007310 RC Levant De Embargo CORRELATIVO DD/MM/AAAA
- Firma digital

Para efectos del CORRELATIVO, se consignará un número correlativo completado con ceros ("0") al lado izquierdo hasta completar los 8 caracteres.

Sobre los tipos de documento, se tiene:

| Código | Descripción                        |  |  |  |  |
|--------|------------------------------------|--|--|--|--|
| 1      | DNI o LE                           |  |  |  |  |
| 2      | Carné Fuerzas Policiales           |  |  |  |  |
| 3      | Carné Fuerzas Armadas              |  |  |  |  |
| 4      | Carné Extranjería                  |  |  |  |  |
| 5      | Libreta Tributaria                 |  |  |  |  |
| 6      | RUC                                |  |  |  |  |
| 7      | Pasaporte                          |  |  |  |  |
| 8      | Documento Provisional de Identidad |  |  |  |  |

Donde siempre se cumple la siguiente regla:

| Tipo de persona | Código de tipo de documento |
|-----------------|-----------------------------|
| Natural         | 1-2-3-4-5-6-7-8             |
| Jurídica        | 5-6                         |

En los casos en que exista algún error en el tipo o número de documento en relación con el RUC remitido, debe priorizarse este último como dato para ejecutar el embargo notificado.

## 8 Seguimiento de los plazos establecidos

Con la finalidad de apoyar a las empresas del sistema financiero en el cumplimiento de los plazos de atención de las obligaciones de comunicar y de entregar los importes retenidos, se ha definido una serie de mensajes de alerta a través del Nuevo SEMT que permitirán realizar el seguimiento de manera automática.

La cuenta de correo electrónico que administrará las notificaciones de parte de SUNAT es <u>cobranza.coactiva@sunat.gob.pe</u> que corresponde a la instancia centralizada de cobranza coactiva.

Los mensajes de alerta son:

- a) Alerta de Comunicaciones no efectuadas dentro del plazo.- Este mensaje recuerda a la empresa del sistema financiero la obligación de informar el resultado del embargo en el plazo máximo de CINCO (05) días hábiles desde la fecha de notificación de la resolución de embargo.
- b) Alerta de Comunicaciones no efectuadas fuera de plazo.- Este mensaje recuerda a la empresa del sistema financiero que se ha producido el vencimiento del plazo de CINCO (05) días hábiles para el cumplimiento de la obligación de comunicar el resultado del embargo.
- c) Alerta de Entrega de importes retenidos no efectuada fuera de plazo.- Este mensaje recuerda a la empresa del sistema financiero que se ha producido el vencimiento del plazo de CINCO (05) días hábiles desde la Comunicación de Importes Retenidos para el cumplimiento de la obligación de entregar el importe retenido.
- d) Alerta de Embargos vigentes.- Este mensaje permite que la empresa del sistema financiero pueda realizar la revisión sobre las cuentas afectadas con embargos vigentes que ya cuentan con una primera Comunicación realizada con monto cero o monto menor al embargo y que registran nuevo saldo de Detracciones o movimientos del Impuesto a las Transacciones Financieras de fecha posterior.

## 9 Opciones de consulta

La empresa del sistema financiero tendrá a su disposición a través de SUNAT OPERACIONES EN LÍNEA (SOL) las siguientes opciones de consulta:

- Consulta de Archivos de Comunicación de Importes Retenidos
- Consulta de Embargos Notificados
- Consulta de Importes Entregados

Los archivos generados en la opción "Descargar Archivo Plano" disponible en las mencionadas pantallas de consulta tendrán la misma estructura de la grilla relacionada y estarán separadas por comas (no tendrán longitud fija).

#### 9.1 Consulta de Archivos de Comunicación de Importes Retenidos

Mediante esta consulta, la empresa del sistema financiero podrá acceder al detalle de los archivos por ella cargados en el Módulo "Comunicación de Importes Retenidos".

Los filtros de búsqueda con que cuenta la opción de consultas son:

- Por fecha de carga del archivo (inicio y fin).

Los campos que muestra la consulta son:

- Número de secuencia del archivo.
- Fecha de carga del archivo.
- Código de usuario que cargo el archivo.
- Estado del archivo (En proceso Con errores Cargado).
- Detalle.
- Número de líneas correctas.
- Número de líneas con error.

La pantalla de la opción de consulta es:

|      | Consultas                              |
|------|----------------------------------------|
| - [  | 🛙 Consulta de archivos de comunicaciór |
| - [I | 📔 Consulta de embargos notificados     |
| J    | 📔 Consulta de importes entregados      |

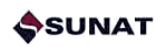

| Opciones                                                                                                    |                            |                                   |
|----------------------------------------------------------------------------------------------------|----------------------------|-----------------------------------|
| Acceso Directo                                                                                                    | Consulta de archivos de c  | omunicación de importes retenidos |
| Mis Avisos Electrónicos                                                                                                    |                            |                                   |
| Mi RUC y Otros Registros                                                                                                    | Facha de carga de archivo: | Bueger                            |
| Comprobantes de pago                                                                                                    | recha de carga de arcinvo. |                                   |
| Libros y registros electrónicos                                                                                                    | Fin:                       | Limpiar                           |
| Mis declaraciones y pagos                                                                                                    |                            |                                   |
| Otras declaraciones y solicitudes                                                                                                    |                            |                                   |
| Observaciones realizadas por SUNAT                                                                                                    |                            |                                   |
| Nuevo SEMT                                                                                                    |                            |                                   |
| Comunicación Comunicar importes retenidos Consultas Consulta de archivos de comunica; Consulta de archivos de comunica; Consulta de archivos de comunica; Cotranza Coadtva Mis tranties aduaneros Mis tramites aduaneros 2 Opción para Imprentas SOL |                            |                                   |
| Acceso a Entidades Externas                                                                                                    |                            |                                   |
| Registro para control de Bienes Fiscalizados                                                                                                    |                            |                                   |
| >> Consulta de archivos de comunicación                                                                                                    |                            | Versión 3.0 -<br>build12 ·        |

## Consulta de archivos de comunicación de importes retenidos

| recha de carga de archivo: Ini | INICIO: | 2  |      |      | _    |    |      |    | Duscar  |
|--------------------------------|---------|----|------|------|------|----|------|----|---------|
|                                |         |    | jı   | unio |      | -  | ۶    |    |         |
|                                | Fin:    | L  | м    | х    | J    | v  | S    | D  | Limplar |
|                                |         | 27 | 28   | 29   | 30   | 31 | 1    | 2  |         |
|                                |         | 3  | 4    | 5    | 6    | 7  | 8    | 9  |         |
|                                |         | 10 | 11   | 12   | 13   | 14 | 15   | 16 |         |
|                                |         | 17 | 18   | 19   | 20   | 21 | 22   | 23 |         |
|                                |         | 24 | 25   | 26   | 27   | 28 | 29   | 30 |         |
|                                |         | 1  | 2    | 3    | 4    | 5  | 6    | 7  |         |
|                                |         | 3  | 2012 | 2    | 201: | 3  | 2014 | 1  |         |

| Fecha de carga | a de archivo: Inicio: | 16/04/2013 | Buscar      |                  |                    |                  |
|----------------|-----------------------|------------|-------------|------------------|--------------------|------------------|
|                | Fin:                  | 06/08/2013 | - Limpiar   |                  |                    |                  |
| Secuencia      | Fecha                 | Usuario    | Estado      | Detalle          | # lineas correctas | # lineas c/error |
| 3              | 05/08/2013            | RZUIBNXK   | Cargado     | VerDetalle       | 2                  | 0                |
| 2              | 05/08/2013            | RZUIBNXK   | Con errores | DescargarErrores | 2                  |                  |
| 1              | 05/08/2013            | RZUIBNXK   | Con errores | DescargarErrores | 0                  | 1                |
| 1              | 26/07/2013            | FTP1005    | Con errores | DescargarErrores | 0                  |                  |
| 1              | 25/07/2013            | FTP1005    | Con errores | DescargarErrores | 0                  | 1                |
| 4              | 24/07/2013            | FTP1005    | Con errores | DescargarErrores | 0                  | 3                |
| 3              | 24/07/2013            | FTP1005    | Con errores | DescargarErrores | 0                  | 2                |
| 2              | 24/07/2013            | MODDATOS   | Cargado     | VerDetalle       | 28                 | 3                |
| 1              | 24/07/2013            | MODDATOS   | Con errores | DescargarErrores | 0                  | 20               |
| 2              | 22/07/2013            | MODDATOS   | Con errores | DescargarErrores | 27                 |                  |

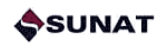

| Nombre del archivo: | CRE10052013080503 | Fech        | Usuario: RZUIBNXK |                       |               |                 |
|---------------------|-------------------|-------------|-------------------|-----------------------|---------------|-----------------|
| Linea               | RC de Embargo     | RUC         | Código de moneda  | Código de observacion | Informado S/. | Respuesta SUNAT |
| 1                   | 0710070012006     | 20351557321 | PEN               | 00                    | 381           | 01              |
| 2                   | 0710070012008     | 20351557321 | PEN               | 99                    | 381           | 03              |
| - 2 of 2 items      |                   |             |                   |                       |               | H 4 1 F         |

| Datos del ar               | chivo                |                                |                            |
|----------------------------|----------------------|--------------------------------|----------------------------|
| Nombre:                    | CRE10052013080601    |                                | Fecha: 2013-08-06 12:03:49 |
| Usuario:                   | RZUIBNXK             |                                |                            |
| Datos de la I              | inea                 |                                |                            |
| RC:                        | 0710070012008        |                                |                            |
| RUC:                       | 20351557321          | PROTEGE ORIENTE S.             | Α.                         |
| Monto<br>informado:        | 381                  | Código de moneda:              | PEN                        |
| Monto<br>informado<br>S/.: | 381                  | Tipo de cambio<br>referencial: | 1                          |
| Código de<br>observació    | 99 Otros casos no co | ntemplados.                    |                            |
| Detalle de                 | abc                  |                                |                            |

#### 9.2 Consulta de Embargos Notificados

Mediante esta consulta, la empresa del sistema financiero podrá acceder al detalle de todos los embargos notificados por SUNAT a través del Nuevo SEMT.

Los filtros de búsqueda con que cuenta la opción de consultas son:

- Por número de Resolución Coactiva
- Por número de RUC
- Por rango de fechas de notificación de las resoluciones coactivas (inicio y fin)

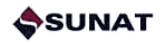

Además, se cuenta con una selección adicional:

- Sólo con monto pendiente de entrega.

Los campos que muestra la consulta son:

- Número de RUC.
- Número de Resolución Coactiva (RC) de embargo.
- Empresa del Sistema Financiero
- Fecha de notificación de RC de embargo.
- Monto del embargo S/.
- Monto comunicado S/.
- Monto entregado S/.
- Monto pendiente de entrega S/.
- Número de RC de levantamiento.
- Fecha de notificación de RC de levantamiento.
- Número correlativo del embargo
- Número correlativo del levantamiento

Las pantallas de la opción de consulta son:

| Opciones -                                                                                                    | -                        |                           |                      |                |                  |
|----------------------------------------------------------------------------------------------------|--------------------------|---------------------------|----------------------|----------------|------------------|
| Acceso Directo                                                                                                    | Col                      | nsultar Embargos No       | tificados            |                |                  |
| Mis Avisos Electrónicos                                                                                                    |                          |                           |                      |                |                  |
| Mi RUC y Otros Registros                                                                                                    | Dependencia: Todos       | PC DUC                    | Fecha de             | Ininin         |                  |
| Comprobantes de pago                                                                                                    | Dependencia. Todos       | nonoo                     | Notificación:        | nacio.         |                  |
| Sistema de Libros y Registros Electrónicos                                                                                                    | Entidad Banco Continen - | Sólo con m                | ontos<br>le entrena  | Fin:           | -                |
| Mis declaraciones y pagos                                                                                                    | T Interference.          | pulluono                  | io onitiogu          |                |                  |
| Otras declaraciones y solicitudes                                                                                                    |                          |                           |                      | Buscar Limpiar |                  |
| Observaciones realizadas por SUNAT                                                                                                    |                          |                           |                      |                | - 1              |
| Nuevo SEMT                                                                                                    |                          |                           |                      |                | - 23             |
| Operaciones SEMT     Operaciones SEMT     Omunicacion     Comunicar importes retenidos     Onsulta de archivos de comunicación     Onsulta de archivos de comunicación     Onsulta de embargos notificados     Onsulta de importes entregados     Onsulta de importes entregados     Onsulta de importes entregados     Onsulta de importes entregados     Onsulta de importes entregados     Onsulta de importes entregados     Onsulta de importes entregados     Onsulta de importes entregados     Onsulta de importes entregados     Operonauta de importes entregados     Operonauta de importes entregados |                          |                           |                      |                |                  |
| >> Consulta de embargos notificados                                                                                                    |                          |                           | ł                    | Versid         | ón 3.0<br>uild12 |
| Dependencia: - Seleccione - y                                                                                                    | Consultar Embargos       | Notificados<br>Fecha de N | otificación: Inicio: | v              |                  |

Buscar

Limpiar

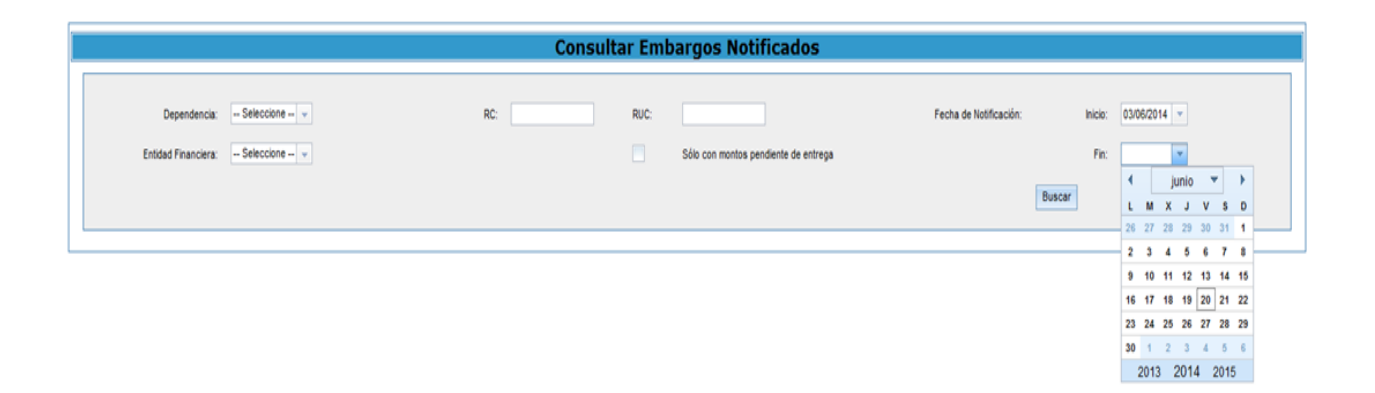

| endencia: Seleccione<br>inanciera: Banco de la Na | *<br>( *                                                                                                    | RC:                                                                                                    | Consult                                                                                                    | RUC: Sólo                                                                                                    | con montos pendien                                                                                                    | ados<br>te de entrega                                                                                                    | Fecha de l                                                                                                    | Notificación:<br>Buscar                                                                                                    | Inicio: 28/11/2013<br>Fin: 28/11/2013<br>Limpiar                                                                                                    | -                                                                                                    |
|---------------------------------------------------|----------------------------------------------------------------------------------------------------|----------------------------------------------------------------------------------------------------|----------------------------------------------------------------------------------------------------|----------------------------------------------------------------------------------------------------|----------------------------------------------------------------------------------------------------|----------------------------------------------------------------------------------------------------|----------------------------------------------------------------------------------------------------|----------------------------------------------------------------------------------------------------|----------------------------------------------------------------------------------------------------|----------------------------------------------------------------------------------------------------|
| RC de Embargo                                     | Entidad Financiera                                                                                                    | Fec.Notif. Embargo                                                                                                    | Monto de<br>Embargo                                                                                                    | Monto<br>Comunicado                                                                                                    | Entregado                                                                                                    | Pendiente de<br>Entrega                                                                                                    | RC Levantamiento                                                                                                    | Fec.Notif. Levantam                                                                                                    | N" de Notif. Emb.                                                                                                    | N" de Notif.<br>Levantam                                                                                                    |
| 0230072442169                                     | Banco de la Nacion                                                                                                    | 28/11/2013                                                                                                    | 576,428                                                                                                    | 0                                                                                                    | 0                                                                                                    | 0                                                                                                    |                                                                                                    |                                                                                                    | 778                                                                                                    |                                                                                                    |
| 0230072442169                                     | Banco de la Nacion                                                                                                    | 28/11/2013                                                                                                    | 576,428                                                                                                    | 0                                                                                                    | 0                                                                                                    | 0                                                                                                    |                                                                                                    |                                                                                                    | 778                                                                                                    |                                                                                                    |
| 0230072442169                                     | Banco de la Nacion                                                                                                    | 28/11/2013                                                                                                    | 576,428                                                                                                    | 0                                                                                                    | 0                                                                                                    | 0                                                                                                    |                                                                                                    |                                                                                                    | 778                                                                                                    |                                                                                                    |
| 0230072442169                                     | Banco de la Nacion                                                                                                    | 28/11/2013                                                                                                    | 576,428                                                                                                    | 0                                                                                                    | 0                                                                                                    | 0                                                                                                    |                                                                                                    |                                                                                                    | 778                                                                                                    |                                                                                                    |
| 0230072442169                                     | Banco de la Nacion                                                                                                    | 28/11/2013                                                                                                    | 524,026                                                                                                    | 100,000                                                                                                    | 100,000                                                                                                    | 0                                                                                                    | 0230072442336                                                                                                    | 06/12/2013                                                                                                    | 778                                                                                                    | 797                                                                                                    |
| 0230072442169                                     | Banco de la Nacion                                                                                                    | 28/11/2013                                                                                                    | 524,026                                                                                                    | 100,000                                                                                                    | 100,000                                                                                                    | 0                                                                                                    | 0230072442336                                                                                                    | 06/12/2013                                                                                                    | 778                                                                                                    | 797                                                                                                    |
| 0230072442169                                     | Banco de la Nacion                                                                                                    | 28/11/2013                                                                                                    | 524,026                                                                                                    | 100,000                                                                                                    | 100,000                                                                                                    | 0                                                                                                    | 0230072442336                                                                                                    | 06/12/2013                                                                                                    | 778                                                                                                    | 797                                                                                                    |
| 0230072442169                                     | Banco de la Nacion                                                                                                    | 28/11/2013                                                                                                    | 1,048,052                                                                                                    | 1,048,052                                                                                                    | 524,226                                                                                                    | 0                                                                                                    | 0230072442336                                                                                                    | 06/12/2013                                                                                                    | 778                                                                                                    | 797                                                                                                    |
| 0230072442169                                     | Banco de la Nacion                                                                                                    | 28/11/2013                                                                                                    | 524,026                                                                                                    | 524,026                                                                                                    | 524,026                                                                                                    | 0                                                                                                    | 0230072442336                                                                                                    | 06/12/2013                                                                                                    | 778                                                                                                    | 797                                                                                                    |
| 0230072442169                                     | Banco de la Nacion                                                                                                    | 28/11/2013                                                                                                    | 524,026                                                                                                    | 524,026                                                                                                    | 524,026                                                                                                    | 0                                                                                                    |                                                                                                    |                                                                                                    | 778                                                                                                    |                                                                                                    |
|                                                   | Indencia: -Seleccione<br>nanciera: Banco de la Na<br>RC de Embargo<br>0230072442169<br>0230072442169<br>0230072442169<br>0230072442169<br>0230072442169<br>0230072442169<br>0230072442169<br>0230072442169 | endencia: Seleccione - • anciera: Banco de la Nac •  RC de Embargo RC de Embargo RC de Embargo RC de Embargo RC de Embargo RC de Embargo RC de Embargo RC de Embargo RC de Embargo RC de Embargo RC de Embargo RC de Embargo RC de Embargo RC de Invacion RC de Invacion RC de Invac | RC de Embargo         Entidad Financiera         Fec.Notif. Embargo           RC de Embargo         Entidad Financiera         Fec.Notif. Embargo           0230072442169         Banco de la Nacion         28/11/2013           0230072442169         Banco de la Nacion         28/11/2013 | RC         Seleccione - *         RC           nanciera:         Banco de la Nac *         RC           RC de Embargo         Ertildad Financiera         Fec.Notif. Embargo         Monto de<br>Embargo           0230072442169         Banco de la Nacion         28/11/2013         576,428           0230072442169         Banco de la Nacion         28/11/2013         576,428           0230072442169         Banco de la Nacion         28/11/2013         576,428           0230072442169         Banco de la Nacion         28/11/2013         576,428           0230072442169         Banco de la Nacion         28/11/2013         576,428           0230072442169         Banco de la Nacion         28/11/2013         576,428           0230072442169         Banco de la Nacion         28/11/2013         574,628           0230072442169         Banco de la Nacion         28/11/2013         524,026           0230072442169         Banco de la Nacion         28/11/2013         524,026           0230072442169         Banco de la Nacion         28/11/2013         524,026           0230072442169         Banco de la Nacion         28/11/2013         524,026           0230072442169         Banco de la Nacion         28/11/2013         524,026           023007 | RC de Embargo         Ertildad Financiera         Fec:         FUC:           RC de Embargo         Ertildad Financiera         Fec: Notif. Embargo         Monto de<br>Embargo         Monto de<br>Comunicado           0230072442169         Banco de la Nacion         28/11/2013         576,428         0           0230072442169         Banco de la Nacion         28/11/2013         576,428         0           0230072442169         Banco de la Nacion         28/11/2013         576,428         0           0230072442169         Banco de la Nacion         28/11/2013         576,428         0           0230072442169         Banco de la Nacion         28/11/2013         576,428         0           0230072442169         Banco de la Nacion         28/11/2013         576,428         0           0230072442169         Banco de la Nacion         28/11/2013         524,026         100,000           0230072442169         Banco de la Nacion         28/11/2013         524,026         100,000           0230072442169         Banco de la Nacion         28/11/2013         524,026         100,000           0230072442169         Banco de la Nacion         28/11/2013         524,026         100,000           0230072442169         Banco de la Nacion         28/11/2013 <t< td=""><td>RC         FIC:         FUC:           Inanciera:         Banco de la Nac +         Sólo con montos pendien           RC de Embargo         Errildad Financiera         Fec Notif. Embargo         Monto de<br/>Embargo         Monto de<br/>Comunicado         Monto de<br/>Embargo         Monto de<br/>Comunicado         Errildad Financiera           0230072442169         Banco de la Nacion         28/11/2013         576,428         0         0           0230072442169         Banco de la Nacion         28/11/2013         576,428         0         0           0230072442169         Banco de la Nacion         28/11/2013         576,428         0         0           0230072442169         Banco de la Nacion         28/11/2013         576,428         0         0           0230072442169         Banco de la Nacion         28/11/2013         576,428         0         0           0230072442169         Banco de la Nacion         28/11/2013         524,026         100,000         100,000           0230072442169         Banco de la Nacion         28/11/2013         524,026         100,000         100,000           0230072442169         Banco de la Nacion         28/11/2013         524,026         100,000         100,000           0230072442169         Banco de la Nacion</td><td>RC         Encircipande         Encircipande         BC:         BUC:           nanolera:         Banco de la Nac +         Sólo con montos pendiente de entrega           RC de Embargo         Ertildad Financiera         Fec:Notif, Embargo         Morto de<br/>Embargo         Morto de<br/>Embargo         Entregado         Pendierte de<br/>Entrega           0230072442169         Banco de la Nacion         28/11/2013         576,428         0         0         0           0230072442169         Banco de la Nacion         28/11/2013         576,428         0         0         0           0230072442169         Banco de la Nacion         28/11/2013         576,428         0         0         0           0230072442169         Banco de la Nacion         28/11/2013         576,428         0         0         0           0230072442169         Banco de la Nacion         28/11/2013         576,428         0         0         0           0230072442169         Banco de la Nacion         28/11/2013         524,026         100,000         0           0230072442169         Banco de la Nacion         28/11/2013         524,026         100,000         0           0230072442169         Banco de la Nacion         28/11/2013         524,026         100,000         <td< td=""><td>Andencia:         -Seleccione - •         PC:         FUC:         FUC:         Fecha de           nanciera:         Banco de la Nac +         Sólo con montos pendiente de entrega         Sólo con montos pendiente de entrega         RC de Embargo         Ertridad Financiera         Fec Notif. Embargo         Monto de<br/>Embargo         Ertregado         Pendierte de<br/>Entrega         RC Levantamiento           0230072442169         Banco de la Nacion         28/11/2013         S76,428         0         0         0         0         0         0         0         0         0         0         0         0         0         0         0         0         0         0         0         0         0         0         0         0         0         0         0         0         0         0         0         0         0         0         0         0         0         0         0         0         0         0         0         0         0         0         0         0         0         0         0         0         0         0         0         0         0         0         0         0         0         0         0         0         0         0         0         0         0</td><td>Andencia:         -Seleccione - •         FC:         FUC:         FUC:         Fecha de Notificación:           nanciera:         Banco de la Nac +         Sólo con montos pendiente de entrega         Buscar           RC de Embargo         Ertridad Financiera         Fec: Notif. Embargo         Morto de<br/>Embargo         Ertregado         Pendierte de<br/>Entrega         RC Levantamiento         Fec: Notif. Levantam.           0230072442169         Banco de la Nacion         28/11/2013         576,428         0         0         0         Entregado         Fec: Notif. Levantam.           0230072442169         Banco de la Nacion         28/11/2013         576,428         0         0         0         0         0         0         0         0         0         0         0         0         0         0         0         0         0         0         0         0         0         0         0         0         0         0         0         0         0         0         0         0         0         0         0         0         0         0         0         0         0         0         0         0         0         0         0         0         0         0         0         0         0</td><td>Andencia:         -Seleccome - •         RC:         RUC:         Fecha de Notificación:         Inicio:         28/11/2013           nancieria:         Barco de la Nat •         Sólo con montos pendiente de entrega         Fr:         28/11/2013         Fr:         28/11/2013         Illinguar           RC de Ernbargo         Ertidad Financieria         Fec:Notif. Embargo         Monto de<br/>Embargo         Entregado         Perdiente de<br/>Entregado         RC Levantamiento         Fec:Notif. Levantam.         Nº de Notif. Embargo           0230072442169         Banco de la Nacion         28/11/2013         576,428         0         0         0         778           0230072442169         Banco de la Nacion         28/11/2013         576,428         0         0         0         778           0230072442169         Banco de la Nacion         28/11/2013         576,428         0         0         0         778           0230072442169         Banco de la Nacion         28/11/2013         576,428         0         0         0         778           0230072442169         Banco de la Nacion         28/11/2013         576,428         0         0         0         778           0230072442169         Banco de la Nacion         28/11/2013         576,428         0</td></td<></td></t<> | RC         FIC:         FUC:           Inanciera:         Banco de la Nac +         Sólo con montos pendien           RC de Embargo         Errildad Financiera         Fec Notif. Embargo         Monto de<br>Embargo         Monto de<br>Comunicado         Monto de<br>Embargo         Monto de<br>Comunicado         Errildad Financiera           0230072442169         Banco de la Nacion         28/11/2013         576,428         0         0           0230072442169         Banco de la Nacion         28/11/2013         576,428         0         0           0230072442169         Banco de la Nacion         28/11/2013         576,428         0         0           0230072442169         Banco de la Nacion         28/11/2013         576,428         0         0           0230072442169         Banco de la Nacion         28/11/2013         576,428         0         0           0230072442169         Banco de la Nacion         28/11/2013         524,026         100,000         100,000           0230072442169         Banco de la Nacion         28/11/2013         524,026         100,000         100,000           0230072442169         Banco de la Nacion         28/11/2013         524,026         100,000         100,000           0230072442169         Banco de la Nacion | RC         Encircipande         Encircipande         BC:         BUC:           nanolera:         Banco de la Nac +         Sólo con montos pendiente de entrega           RC de Embargo         Ertildad Financiera         Fec:Notif, Embargo         Morto de<br>Embargo         Morto de<br>Embargo         Entregado         Pendierte de<br>Entrega           0230072442169         Banco de la Nacion         28/11/2013         576,428         0         0         0           0230072442169         Banco de la Nacion         28/11/2013         576,428         0         0         0           0230072442169         Banco de la Nacion         28/11/2013         576,428         0         0         0           0230072442169         Banco de la Nacion         28/11/2013         576,428         0         0         0           0230072442169         Banco de la Nacion         28/11/2013         576,428         0         0         0           0230072442169         Banco de la Nacion         28/11/2013         524,026         100,000         0           0230072442169         Banco de la Nacion         28/11/2013         524,026         100,000         0           0230072442169         Banco de la Nacion         28/11/2013         524,026         100,000 <td< td=""><td>Andencia:         -Seleccione - •         PC:         FUC:         FUC:         Fecha de           nanciera:         Banco de la Nac +         Sólo con montos pendiente de entrega         Sólo con montos pendiente de entrega         RC de Embargo         Ertridad Financiera         Fec Notif. Embargo         Monto de<br/>Embargo         Ertregado         Pendierte de<br/>Entrega         RC Levantamiento           0230072442169         Banco de la Nacion         28/11/2013         S76,428         0         0         0         0         0         0         0         0         0         0         0         0         0         0         0         0         0         0         0         0         0         0         0         0         0         0         0         0         0         0         0         0         0         0         0         0         0         0         0         0         0         0         0         0         0         0         0         0         0         0         0         0         0         0         0         0         0         0         0         0         0         0         0         0         0         0         0         0         0</td><td>Andencia:         -Seleccione - •         FC:         FUC:         FUC:         Fecha de Notificación:           nanciera:         Banco de la Nac +         Sólo con montos pendiente de entrega         Buscar           RC de Embargo         Ertridad Financiera         Fec: Notif. Embargo         Morto de<br/>Embargo         Ertregado         Pendierte de<br/>Entrega         RC Levantamiento         Fec: Notif. Levantam.           0230072442169         Banco de la Nacion         28/11/2013         576,428         0         0         0         Entregado         Fec: Notif. Levantam.           0230072442169         Banco de la Nacion         28/11/2013         576,428         0         0         0         0         0         0         0         0         0         0         0         0         0         0         0         0         0         0         0         0         0         0         0         0         0         0         0         0         0         0         0         0         0         0         0         0         0         0         0         0         0         0         0         0         0         0         0         0         0         0         0         0         0</td><td>Andencia:         -Seleccome - •         RC:         RUC:         Fecha de Notificación:         Inicio:         28/11/2013           nancieria:         Barco de la Nat •         Sólo con montos pendiente de entrega         Fr:         28/11/2013         Fr:         28/11/2013         Illinguar           RC de Ernbargo         Ertidad Financieria         Fec:Notif. Embargo         Monto de<br/>Embargo         Entregado         Perdiente de<br/>Entregado         RC Levantamiento         Fec:Notif. Levantam.         Nº de Notif. Embargo           0230072442169         Banco de la Nacion         28/11/2013         576,428         0         0         0         778           0230072442169         Banco de la Nacion         28/11/2013         576,428         0         0         0         778           0230072442169         Banco de la Nacion         28/11/2013         576,428         0         0         0         778           0230072442169         Banco de la Nacion         28/11/2013         576,428         0         0         0         778           0230072442169         Banco de la Nacion         28/11/2013         576,428         0         0         0         778           0230072442169         Banco de la Nacion         28/11/2013         576,428         0</td></td<> | Andencia:         -Seleccione - •         PC:         FUC:         FUC:         Fecha de           nanciera:         Banco de la Nac +         Sólo con montos pendiente de entrega         Sólo con montos pendiente de entrega         RC de Embargo         Ertridad Financiera         Fec Notif. Embargo         Monto de<br>Embargo         Ertregado         Pendierte de<br>Entrega         RC Levantamiento           0230072442169         Banco de la Nacion         28/11/2013         S76,428         0         0         0         0         0         0         0         0         0         0         0         0         0         0         0         0         0         0         0         0         0         0         0         0         0         0         0         0         0         0         0         0         0         0         0         0         0         0         0         0         0         0         0         0         0         0         0         0         0         0         0         0         0         0         0         0         0         0         0         0         0         0         0         0         0         0         0         0         0 | Andencia:         -Seleccione - •         FC:         FUC:         FUC:         Fecha de Notificación:           nanciera:         Banco de la Nac +         Sólo con montos pendiente de entrega         Buscar           RC de Embargo         Ertridad Financiera         Fec: Notif. Embargo         Morto de<br>Embargo         Ertregado         Pendierte de<br>Entrega         RC Levantamiento         Fec: Notif. Levantam.           0230072442169         Banco de la Nacion         28/11/2013         576,428         0         0         0         Entregado         Fec: Notif. Levantam.           0230072442169         Banco de la Nacion         28/11/2013         576,428         0         0         0         0         0         0         0         0         0         0         0         0         0         0         0         0         0         0         0         0         0         0         0         0         0         0         0         0         0         0         0         0         0         0         0         0         0         0         0         0         0         0         0         0         0         0         0         0         0         0         0         0         0 | Andencia:         -Seleccome - •         RC:         RUC:         Fecha de Notificación:         Inicio:         28/11/2013           nancieria:         Barco de la Nat •         Sólo con montos pendiente de entrega         Fr:         28/11/2013         Fr:         28/11/2013         Illinguar           RC de Ernbargo         Ertidad Financieria         Fec:Notif. Embargo         Monto de<br>Embargo         Entregado         Perdiente de<br>Entregado         RC Levantamiento         Fec:Notif. Levantam.         Nº de Notif. Embargo           0230072442169         Banco de la Nacion         28/11/2013         576,428         0         0         0         778           0230072442169         Banco de la Nacion         28/11/2013         576,428         0         0         0         778           0230072442169         Banco de la Nacion         28/11/2013         576,428         0         0         0         778           0230072442169         Banco de la Nacion         28/11/2013         576,428         0         0         0         778           0230072442169         Banco de la Nacion         28/11/2013         576,428         0         0         0         778           0230072442169         Banco de la Nacion         28/11/2013         576,428         0 |

En el caso de la descarga de archivo plano, el archivo descargable tendrá extensión CSV (columnas separadas por comas), cuya primera línea será una cabecera con el nombre de los campos tal como se muestra en la pantalla. La estructura será la misma que se muestra en la pantalla disponible a través de SUNAT OPERACIONES EN LÍNEA (SOL).

| EMBARGOS_NOTIFICADOS20130827.csv - Bloc de notas                                                                                                    |                            |
|----------------------------------------------------------------------------------------------------|----------------------------|
| <u>Archivo</u> <u>Edición</u> F <u>o</u> rmato <u>V</u> er Ay <u>u</u> da                                                                                                    |                            |
| RUC,RC de Embargo,Entidad Financiera,Fec.Notif.Embargo,Monto de Embargo,Monto Comunicado,Entregado,Pendier<br>20101849679,0716070012032,1005,13/05/2013 11:48:25,381,0,0,0,0,0710070012009,24/05/2013 02:50:34,<br>2049592478,1610070013701,1005,16/08/2013 02:18:02,15356,1500,1500,1500,150,150,150,<br>10232003087,0230070675880,1005,14/06/2013 02:42:16,1477326,3000,0,1813.0,, | nte de Entrega,RC levant 🔺 |
| ۲. III                                                                                                    | •                          |

#### 9.3 Disponibilidad de la información proporcionada por el Intermediario Electrónico

En SUNAT OPERACIONES EN LÍNEA (SOL) estará disponible la información de la confirmación proporcionada por el Intermediario Electrónico, lo que generará una pantalla que sirva a las empresas del sistema financiero conocer el detalle de la notificación de las Resoluciones Coactivas de embargo o levantamiento ya depositadas en el buzón respectivo.

Los datos a mostrarse son:

- Transacción Registrada
  - REMITENTE: pegasus@pegasus.com.pe
  - o DESTINATARIO: [BANCO]@pegasus.com.pe
  - ASUNTO: [CÓDIGO DE RESOLUCIÓN] [DESCRIPCIÓN DE LA RESOLUCIÓN] -[CORRELATIVO DE IDENTIFICACIÓN]
  - FECHA RECEPCIÓN: DD/MM/AAAA
  - HORA RECEPCIÓN: HH:MM:SS AM/PM

Los códigos de resolución posibles son:

- o 007017: RC Ret Bancaria Electronic
- o 007310: RC Levant De Embargo
- > Datos del procedimiento de cobranza
  - RUC: [NÚMERO DE RUC]
  - DEUDOR TRIBUTARIO: [NOMBRE O RAZÓN SOCIAL]
  - RESOLUCIÓN COACTIVA: [NÚMERO DE RC]
  - MONTO DEL EMBARGO: S/. [MONTO EN NUEVOS SOLES]

Esta Constancia debe estar disponible en el detalle del embargo ubicado en la opción Consulta de Embargos Notificados de SUNAT OPERACIONES EN LÍNEA (SOL), mediante el botón "Ver Constancia" que existirá en la pantalla de detalle de cada registro de embargo notificado. El modelo de Constancia es el siguiente:

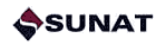

| etalle del Embargo        |                                               |                                |                                           |                        |                 |
|---------------------------|-----------------------------------------------|--------------------------------|-------------------------------------------|------------------------|-----------------|
| RC de Embargo             |                                               |                                |                                           |                        |                 |
| RC:<br>Ejecutor Coactivo: | 0610070037316<br>Guerrero Mozo Paula<br>Digna | Fecha de Notific<br>Retenedor: | ación: 18/10/2013<br>BANCO FA<br>PERU S.A | 3 08:24:04<br>ALABELLA |                 |
| Monto de Embargo: S/.     | 275559                                        |                                | Descargar RC de                           | embargo                | Ver Constancia  |
| RUC: 20222053154 Di       | RECCION REGIONAL DE E                         | DUCACION LIBERT                | AD Dependenci                             | a: I.R.LA LIB          | ERTAD-PRICO     |
| RC:                       |                                               | Fecha de Notific               | ación:                                    |                        |                 |
| Ejecutor Coactivo:        | Guerrero Mozo Paula Dign                      | a Des                          | cargar RC de leva                         | ntamiento              | Ver Constancia  |
| etalle de Comunicaciones  | Efectuadas                                    |                                |                                           |                        |                 |
| Monto entregado: S/       | . 0                                           | ٨                              | Monto Pendiente de                        | e entrega: S/.         | 0               |
| Fecha de carga            | Obs. Informad                                 | lo S/. Resp                    | uesta SUNAT                               | Estado o               | le comunicación |
|                           | Ν                                             | o se encontraron re            | egistros                                  |                        |                 |
|                           |                                               |                                |                                           |                        | 1               |

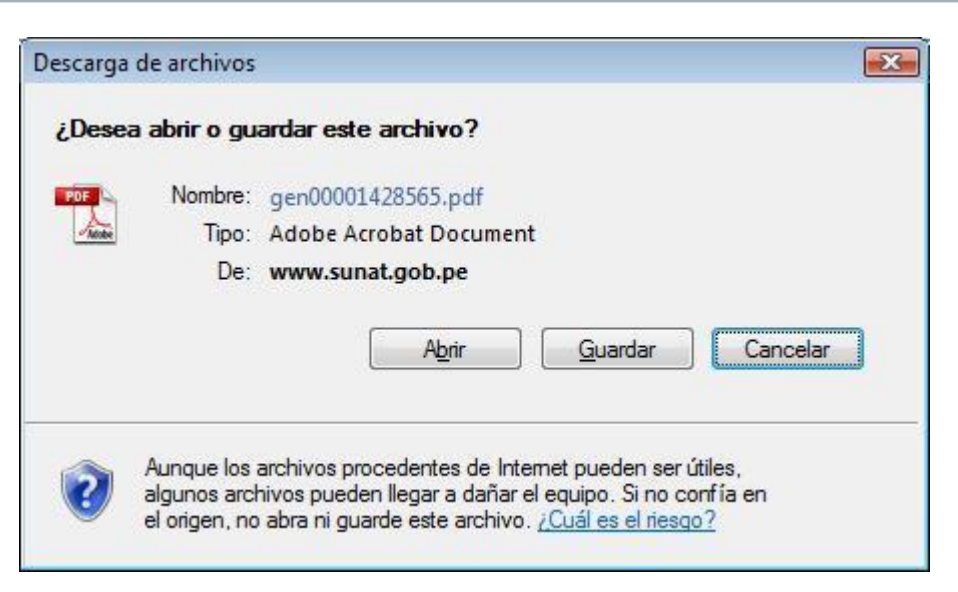

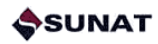

| itermediario digital VALICENTRO ha informado que se ha realizado el deposito de correo elect<br>tinuación en el buzon de la Emmpresa del Sistema financiero, de conformidad con lo establec<br>Decreto Legistativo №932 y artículo 2. | rónico detallado a<br>ido en el artículo 1ª |
|----------------------------------------------------------------------------------------------------|---------------------------------------------|
| ransacción Registrada                                                                                                    |                                             |
| Remitente:                                                                                                    |                                             |
| Destinatario:                                                                                                    |                                             |
| Fecha de recencion:                                                                                                    |                                             |
| Hora de recepción :                                                                                                    |                                             |
| Datos del Procedimiento de Cobranza                                                                                                    |                                             |
| Burr                                                                                                    |                                             |
| Ruc.<br>Deudor tributario:                                                                                                    |                                             |
| Deddor inibitario.                                                                                                    |                                             |
| Resolucion Coactiva:                                                                                                    |                                             |
| Monte de emberge:                                                                                                    |                                             |

#### 9.4 Consulta de Importes Entregados

Mediante esta consulta, la empresa del sistema financiero podrá acceder al detalle de los montos entregados a través del Módulo "Entrega de Importes Retenidos".

Los filtros de búsqueda con que cuenta la opción de consultas son:

- Por número de resolución coactiva de embargo.
- Por número de RUC.
- Por rango de fechas de entrega (inicio y fin).
- Por número de requerimiento de pago.
- Por nota de abono.

Los campos que muestra la consulta son:

- Número de resolución coactiva de embargo.
- Número de RUC.
- Fecha de entrega.
- Monto entregado.
- Número de requerimiento de pago.
- Nota de abono.

La pantalla de la opción de consulta es:

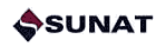

| Opciones -                                                                                                    |                          |                        |           |         |         | _                  |
|----------------------------------------------------------------------------------------------------|--------------------------|------------------------|-----------|---------|---------|--------------------|
| Acceso Directo                                                                                                    | Consu                    | ilta de importes e     | ntregados |         |         |                    |
| Mis Avisos Electrónicos                                                                                                    |                          |                        |           |         |         | -                  |
| Mi RUC y Otros Registros                                                                                                    |                          | -                      | Fecha     |         |         |                    |
| Comprobantes de pago                                                                                                    | Dependencia: Todas RC:   | HUC:                   | Entrega:  | Inicio: |         | *                  |
| Sistema de Libros y Registros Electrónicos                                                                                   |                          | Nota de abono:         |           | Fin:    |         | *                  |
| Mis declaraciones y pagos                                                                                                    | Entidad Banco Continen - | Requerimiento de nano: |           | Buscar  | Limpiar |                    |
| Otras declaraciones y solicitudes                                                                                            | Financiera:              | riedoniniene de bage.  |           |         |         | 10                 |
| Observaciones realizadas por SUNAT                                                                                           |                          |                        |           |         |         |                    |
| Nuevo SEMT                                                                                                    |                          |                        |           |         |         |                    |
| Comunicacion Consultas Consulta de archivos de comunicación Consulta de embargos notificados Consulta de importes entregados |                          |                        |           |         |         |                    |
| Revisión de mis deudas                                                                                                    |                          |                        |           |         |         |                    |
| Mi fraccionamiento                                                                                                    |                          |                        |           |         |         |                    |
| Cobranza Coactiva                                                                                                    |                          |                        |           |         |         |                    |
| Mis trámites aduaneros                                                                                                    |                          |                        |           |         |         |                    |
| Opción para Imprentas SOL                                                                                                    |                          |                        |           |         |         |                    |
| Acceso a Entidades Externas                                                                                                  |                          |                        |           |         |         |                    |
| Registro para control de Bienes Fiscalizados                                                                                 |                          |                        |           |         |         |                    |
| >> Consulta de importes entregados                                                                                           |                          |                        |           | 2       | Ve      | rsión 3.<br>build1 |

| Dependencia: Todas 👻 RC: | RUC: 10067168904       | Fecha<br>de<br>Entrega: | Inicio: | 01/0 | 16/201 | 13 |      |    |
|--------------------------|------------------------|-------------------------|---------|------|--------|----|------|----|
|                          | Nota de abono:         |                         | Fin     | :    |        |    |      | -  |
| Entidad BANCO AZTE       | Requerimiento de pago: |                         | Buscar  | 4    |        | ju | unio | -  |
| Financiera:              |                        | 19                      |         | L    | м      | х  | J    | v  |
|                          |                        |                         |         | 27   | 28     | 29 | 30   | 31 |
|                          |                        |                         |         | 3    | 4      | 12 | 6    | 14 |
|                          |                        |                         |         | 10   | ••     | -  | 1.19 | 17 |
|                          |                        |                         |         | 17   | 18     | 19 | 20   | 21 |

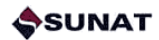

| Dependencia:               | odas 👻 RC:  |                               | RUC: 1006                             | 7168904   | Fecha<br>de Inicio:<br>Entrega: | 01/01/2012            |
|----------------------------|-------------|-------------------------------|---------------------------------------|-----------|---------------------------------|-----------------------|
| Entidad B<br>Financiera: B | ANCO AZTE 👻 | Reque                         | Nota de abono:<br>rimiento de pago:   |           | Fin                             | 13/06/2013<br>Limpiar |
| RC de embargo              | RUC         | Entidad fianciera             | Fecha de                              | Entregado | Requerimiento de                | Nota de abono         |
| 0710070012027              | 10067168904 | BANCO AZTECA DEL<br>PERU S.A. | entrega<br>2013-02-21<br>18:55:31.263 | 400       | pago<br>72664                   | 0000000               |
|                            |             | FERO S.A.                     | 10.33.31.203                          |           |                                 |                       |
|                            |             |                               |                                       |           |                                 |                       |
|                            |             |                               |                                       |           |                                 |                       |
|                            |             |                               |                                       |           |                                 |                       |
|                            |             |                               |                                       |           |                                 |                       |

| Descarga | de archivos                                                                                                    |
|----------|----------------------------------------------------------------------------------------------------|
| ¿Desea   | abrir o guardar este archivo?                                                                                                    |
| Ea,      | Nombre:       IMPORTES_ENTREGADOS20130613.csv         Tipo:       Archivo de valores separados por comas de Microsoft Office         De:       10.0.50.107         Abrir       Guardar         Cancelar      |
| 0        | Aunque los archivos procedentes de Internet pueden ser útiles,<br>algunos archivos pueden llegar a dañar el equipo. Si no confía en<br>el origen, no abra ni guarde este archivo. <u>¿Cuál es el riesgo?</u> |

En el caso de la descarga de archivo plano, el archivo descargable tendrá extensión CSV (columnas separadas por comas), cuya primera línea será una cabecera con el nombre de los campos tal como se muestra en la pantalla. La estructura será la misma que se muestra en la pantalla disponible a través de SUNAT OPERACIONES EN LÍNEA (SOL).

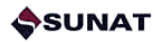

| IMPORTES_ENTREGADOS20130806.csv - Bloc de notas                                                                                                    |        | 3 |
|----------------------------------------------------------------------------------------------------|--------|---|
| <u>Archivo Edición Formato V</u> er Ayuda                                                                                                    |        |   |
| Rc de Embargo, Ruc, Entidad Financiera, Fecha de entrega, Entregado, Requerimiento de pago, Nota de abon<br>1610070013701, 20495924778, Banco de la Nación, 06/08/2013 01:30:55, 1000, 73271, 00000000,<br>1610070013701, 20495924778, Banco de la Nación, 06/08/2013 01:30:56, 0, 73272, , | Σ,     | * |
|                                                                                                    |        |   |
|                                                                                                    |        | T |
|                                                                                                    | a time |   |

## 10 Esquema de Contingencia – Uso del antiguo SEMT

Luego de la implantación del Nuevo SEMT a que se refiere el presente documento, las empresas del sistema financiero deberán mantener sus sistemas habilitados para el tratamiento de las medidas de embargo bajo el esquema anterior del SEMT, el mismo que es aplicable a las medidas de embargo de los Ejecutores Coactivos de Aduanas o, excepcionalmente, como Período de Contingencia.

#### 10.1 Coordinaciones y Comunicación de fallas

#### a. Coordinaciones

Las coordinaciones de carácter operativo provenientes de las Empresas del Sistema Financiero, respecto de las Resoluciones y Comunicaciones generadas a través del Nuevo SEMT, serán atendidas por el Ejecutor Coactivo Centralizado.

#### b. Comunicación de fallas

La atención de fallas en el funcionamiento o comunicación electrónica de los embargos y/o comunicaciones del Nuevo SEMT serán reportadas por el Ejecutor Coactivo que las identifique a la División de Atención a Usuarios de la Intendencia Nacional de Sistemas de Información mediante una Solicitud de Atención a Usuarios (SAU).

Tratándose de las Empresas del Sistema Financiero, la atención de fallas será reportada mediante una comunicación telefónica o correo electrónico a la División de Atención a Usuarios.

#### **10.2 Activación de Contingencias**

Una vez comunicada la falla, la División de Atención a Usuarios establecerá la magnitud de ésta y el plazo necesario para su solución, comunicando dicho plazo a la Gerencia de Control y Recuperación de Deuda de la Intendencia Nacional de Gestión de Procesos, la que evaluará si se activa el proceso de contingencia.

En caso se decida la activación del proceso de contingencia, la Gerencia de Control y Recuperación de Deuda comunicará tal decisión a las áreas de Cobranza y a las Empresas del Sistema Financiero.

Durante el proceso de contingencia, el Ejecutor Coactivo de Dependencia podrá notificar directamente nuevas medidas de embargo no incluidas en el Nuevo SEMT, así como las comunicaciones y demás actos vinculados, de acuerdo con el procedimiento establecido en la Resolución de Superintendencia N° 201-2004/SUNAT, considerando lo siguiente:

- a) Para efectos de la Comunicación de Importes Retenidos o de la Imposibilidad de retener, la Empresa del Sistema Financiero deberá remitir la información por correo electrónico al buzón del Ejecutor Coactivo de Dependencia que notificó el embargo.
- b) Para efectos de la Entrega de Montos, el Ejecutor Coactivo de Dependencia deberá notificar una Resolución Coactiva de Entrega de Montos Retenidos al buzón de la Empresa del Sistema Financiero. Adicionalmente, la Empresa del Sistema Financiero deberá poner a disposición del Ejecutor Coactivo de Dependencia el correspondiente cheque certificado o de gerencia.

En estos casos no se requerirá una emisión posterior de la medida de embargo a través del Nuevo SEMT.

Subsanada la falla reportada, la División de Atención a Usuarios informará a la Gerencia de Control y Recuperación de Deuda comunicará a las Empresas del Sistema Financiero la activación y, en su caso, el fin del Período de Contingencia mediante correo electrónico.

#### 10.3 Actividades durante el Período de Contingencias

Las actividades del Período de Contingencias son:

- Comunicación de Importes Retenidos o de la Imposibilidad de retener por correo electrónico al buzón del Ejecutor Coactivo registrado en el Intermediario Electrónico.
- Notificación de una Resolución Coactiva de Entrega de Montos Retenidos al buzón de la Empresa del Sistema Financiero registrado en el Intermediario Electrónico, con copia a los funcionarios que corresponda.
- Entrega de Montos retenidos por medios físicos, a través de cheque certificado o de gerencia.

Las reglas de negocio aplicables son:

Notificación de la resolución Coactiva que dispone el embargo de montos de varios deudores tributarios, de SUNAT a las empresas del sistema financiero, a través del intermediario digital.

| Campo      | Descripción                                                                            |
|------------|----------------------------------------------------------------------------------------|
| num_res    | Número de resolución coactiva de embargo.                                              |
| ruc_deudor | Número de RUC del deudor tributario afectado con el embargo.                           |
| docide     | Código identificador del tipo de documento.                                            |
| nrodoc     | Número de documento de identificación.                                                 |
| numreg     | Código identificador de la dependencia SUNAT a la cual pertenece el deudor tributario. |
| des_reg    | Descripción de la dependencia SUNAT a la cual pertenece el deudor tributario.          |
| nombre     | Nombre o razón social del deudor tributario afectado con el embargo.                   |
| num_exp    | Número del expediente coactivo que contiene la deuda materia del embargo.              |
| monto_med  | Monto de la medida de embargo.                                                         |

En este caso, el mensaje de correo electrónico tendrá los siguientes datos:

- Remitente: [Correo electrónico del Ejecutor Coactivo de SUNAT] <u>NNNN@sunat.gob.pe</u>
- Destinatario: [Casilla del Banco en el Intermediario Electrónico] BANCO@pegasus.com.pe
- Con copia: [Funcionarios designados por cada Banco]
- Fecha: dd/mm/aaaa hh:mm:ss
- Asunto: 007017 RC Ret Bancaria Electronic ECC RESOLUCIÓN DD/MM/AAAA (El dato RESOLUCIÓN corresponde al número correlativo de resolución coactiva)
- Firma digital

Sobre los tipos de documento, se tiene:

| Código | Descripción                        |
|--------|------------------------------------|
| 1      | DNI o LE                           |
| 2      | Carné Fuerzas Policiales           |
| 3      | Carné Fuerzas Armadas              |
| 4      | Carné Extranjería                  |
| 5      | Libreta Tributaria                 |
| 6      | RUC                                |
| 7      | Pasaporte                          |
| 8      | Documento Provisional de Identidad |

Donde se cumple la siguiente regla:

| Tipo de persona | Código de tipo de documento |
|-----------------|-----------------------------|
| Natural         | 1-2-3-4-5-6-7-8             |
| Jurídica        | 5-6                         |

Comunicación de importes retenidos por correo electrónico, mediante la remisión de un archivo con la siguiente estructura con un campo adicional que debe ser incorporado por la empresa del sistema financiero con el monto retenido como consecuencia del embargo (en rojo):

| Campo      | Descripción                                                                                                    |
|------------|----------------------------------------------------------------------------------------------------|
| num_res    | Número de resolución coactiva de embargo.                                                                        |
| ruc_deudor | Número de RUC del deudor tributario afectado con el embargo.                                                     |
| docide     | Código identificador del tipo de documento. Este campo siempre vendrá con datos.                                 |
| nrodoc     | Número de documento de identificación.                                                                           |
| numreg     | Código identificador de la dependencia SUNAT a la cual pertenece el deudor tributario.                           |
| des_reg    | Descripción de la dependencia SUNAT a la cual pertenece el deudor tributario.                                    |
| nombre     | Nombre o razón social del deudor tributario afectado con el embargo.                                             |
| num_exp    | Número del expediente coactivo que contiene la deuda materia del embargo.                                        |
| monto_med  | Monto de la medida de embargo.                                                                                   |
| mont_trab  | Monto retenido por la empresa del sistema financiero (debe ser completado por la empresa del sistema financiero) |

En este caso, el mensaje de correo electrónico tendrá los siguientes datos:

- Remitente: [Casilla del Banco en el Intermediario Electrónico] <u>BANCO@pegasus.com.pe</u>
- Destinatario: [Correo electrónico del Ejecutor Coactivo de SUNAT] <u>NNNN@sunat.gob.pe</u>
- Con copia: [Casilla de SUNAT en el Intermediario Electrónico] sunat\_banco@pegasus.com.pe
- Fecha: dd/mm/aaaa hh:mm:ss
- Asunto: 950001 Comunicación de Monto Banco RESOLUCIÓN DD/MM/AAAA
  - (El dato RESOLUCIÓN corresponde al número correlativo de resolución coactiva) Firma digital

Sobre los tipos de documento, se tiene:

0

| Código | Descripción                        |
|--------|------------------------------------|
| 1      | DNI o LE                           |
| 2      | Carné Fuerzas Policiales           |
| 3      | Carné Fuerzas Armadas              |
| 4      | Carné Extranjería                  |
| 5      | Libreta Tributaria                 |
| 6      | RUC                                |
| 7      | Pasaporte                          |
| 8      | Documento Provisional de Identidad |

Donde se cumple la siguiente regla:

| Tipo de persona | Código de tipo de documento |
|-----------------|-----------------------------|
| Natural         | 1-2-3-4-5-6-7-8             |
| Jurídica        | 5-6                         |

Notificación de la Resolución Coactiva que dispone la entrega de montos retenidos mediante cheque o pago virtual, de SUNAT a las empresas del sistema financiero, a través del intermediario digital.

| Campo      | Descripción                                                                            |
|------------|----------------------------------------------------------------------------------------|
| num_res    | Número de resolución coactiva de entrega de importes retenidos.                        |
| ruc_deudor | Número de RUC del deudor tributario afectado con el embargo.                           |
| docide     | Código identificador del tipo de documento.                                            |
| nrodoc     | Número de documento de identificación.                                                 |
| numreg     | Código identificador de la dependencia SUNAT a la cual pertenece el deudor tributario. |
| des_reg    | Descripción de la dependencia SUNAT a la cual pertenece el deudor tributario.          |
| nombre     | Nombre o razón social del deudor tributario afectado con el embargo.                   |
| num_exp    | Número del expediente coactivo que contiene la deuda materia del embargo.              |
| monto_med  | Monto de la medida de embargo.                                                         |
| mont_trab  | Monto retenido por la empresas del sistema financiero.                                 |
| mont_sol   | Monto requerido por el Ejecutor Coactivo.                                              |

En este caso, el mensaje de correo electrónico tendrá los siguientes datos:

- Remitente: [Correo electrónico del Ejecutor Coactivo de SUNAT] <u>NNNN@sunat.gob.pe</u>
- Destinatario: [Casilla del Banco en el Intermediario Electrónico] <u>BANCO@pegasus.com</u>.pe
- Con copia: [Funcionarios designados por cada Banco]
- Fecha: dd/mm/aaaa hh:mm:ss
- Asunto: 007314 RC Entrega Retencion ECC RESOLUCIÓN DD/MM/AAAA
- (El dato RESOLUCIÓN corresponde al número correlativo de resolución coactiva)
   Firma digital

Sobre los tipos de documento, se tiene:

| Código | Descripción                        |  |
|--------|------------------------------------|--|
| 1      | DNI o LE                           |  |
| 2      | Carné Fuerzas Policiales           |  |
| 3      | Carné Fuerzas Armadas              |  |
| 4      | Carné Extranjería                  |  |
| 5      | Libreta Tributaria                 |  |
| 6      | RUC                                |  |
| 7      | Pasaporte                          |  |
| 8      | Documento Provisional de Identidad |  |

Donde se cumple la siguiente regla:

| Tipo de persona | Código de tipo de documento |  |
|-----------------|-----------------------------|--|
| Natural         | 1-2-3-4-5-6-7-8             |  |
| Jurídica        | 5-6                         |  |

- > Entrega física de cheques al Auxiliar Coactivo.
- Notificación de la resolución Coactiva que dispone el levantamiento del embargo, de SUNAT a las empresas del sistema financiero, a través del intermediario digital.

| Campo      | Descripción                                                                            |
|------------|----------------------------------------------------------------------------------------|
| num_res    | Número de resolución coactiva de levantamiento.                                        |
| num_ori    | Número de resolución original que trabó el embargo.                                    |
| ruc_deudor | Número de RUC del deudor tributario afectado con el embargo.                           |
| docide     | Código identificador del tipo de documento.                                            |
| nrodoc     | Número de documento de identificación.                                                 |
| numreg     | Código identificador de la dependencia SUNAT a la cual pertenece el deudor tributario. |
| des_reg    | Descripción de la dependencia SUNAT a la cual pertenece el deudor tributario.          |
| nombre     | Nombre o razón social del deudor tributario afectado con el embargo.                   |
| num_exp    | Número del expediente coactivo que contiene la deuda materia del embargo.              |

En este caso, el mensaje de correo electrónico tendrá los siguientes datos:

- Remitente: [Correo electrónico del Ejecutor Coactivo de SUNAT] <u>NNNN@sunat.gob.pe</u>
- Destinatario: [Casilla del Banco en el Intermediario Electrónico] BANCO@pegasus.com.pe
- o Con copia: [Funcionarios designados por cada Banco]
- Fecha: dd/mm/aaaa hh:mm:ss
- Asunto: 007310 RC Levant De Embargo ECC RESOLUCIÓN DD/MM/AAAA (El dato RESOLUCIÓN corresponde al número correlativo de resolución coactiva)
- Firma digital

Sobre los tipos de documento, se tiene:

| Código | Descripción                        |  |
|--------|------------------------------------|--|
| 1      | DNI o LE                           |  |
| 2      | Carné Fuerzas Policiales           |  |
| 3      | Carné Fuerzas Armadas              |  |
| 4      | Carné Extranjería                  |  |
| 5      | Libreta Tributaria                 |  |
| 6      | RUC                                |  |
| 7      | Pasaporte                          |  |
| 8      | Documento Provisional de Identidad |  |

Donde se cumple la siguiente regla:

| Tipo de persona | Código de tipo de documento |
|-----------------|-----------------------------|
| Natural         | 1-2-3-4-5-6-7-8             |
| Jurídica        | 5-6                         |

## 11 Creación de Usuarios dentro de SUNAT Operaciones en Línea.

Para que las Empresas del Sistema Financiero puedan cumplir con las obligaciones emanadas del mandato de embargo, es decir, la Comunicación de Importes Retenidos y la Entrega de Montos, así como acceder a las opciones de Consulta, deben crear sub cuentas para que los funcionarios responsables puedan visualizar el perfil específico con las opciones del sub menú "Nuevo SEMT".

| SOL OFIC                                      | SINA VIRTU   |
|-----------------------------------------------|--------------|
| Opciones                                      | -            |
| Acceso Directo                                |              |
| Mis Avisos Electrónicos                       |              |
| Mi RUC y Otros Registros                      |              |
| Comprobantes de pago                          | i.           |
| Sistema de Libros y Registros<br>Electrónicos |              |
| Mis declaraciones y pagos                     |              |
| Otras declaraciones y solicitudes             |              |
| Observaciones realizadas por SUN              | TAV          |
| Nuevo SEMT                                    |              |
| Operaciones SEMT                              |              |
| the s                                         | ( <b>E</b> ) |

Los pasos a seguir para la creación de estas sub cuentas son:

1.- Accesar al Portal SUNAT, a través de la dirección <u>http://www.sunat.gob.pe</u>.

2.- Después de haber ingresado con su clave a SUNAT Operaciones en Línea, en "Acceso Directo" ubique y elija la opción "Administración Usuarios". Ingresada a esta opción, ubique y de clic en el botón "Crear Usuario".

3.- A continuación le aparecerá la siguiente pantalla. Ingrese el tipo y número de documento de identidad del usuario secundario. Luego, ingrese el usuario y la clave que utilizará el usuario secundario y presione el botón "Siguiente".

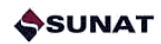

| Ingrese los datos del r    | uevo usuario, que se solicitan a co | ntinuación. |
|----------------------------|-------------------------------------|-------------|
| Tipo de Documento :        |                                     |             |
| Número de :                |                                     |             |
| Nombres * :                |                                     |             |
| Apellidos<br>completos * : |                                     |             |
| Correo Electrónico :       |                                     |             |
| Usuario :                  |                                     |             |
| Clave *** :                |                                     |             |
| Reingrese Clave ·          |                                     |             |

4.- Seguidamente aparecerá una pantalla que le solicitará verificar los datos del usuario secundario. De estar correctos de clic en el botón "Asignar Perfiles", de no estar correctos de clic en el botón "Retroceder" para corregir.

5.- A continuación aparecerá la siguiente pantalla de Asignación de Perfiles, que le permite marcar los perfiles y/u opciones de consultas y trámites de SOL a los que dará acceso al usuario secundario designado.

Cada perfil tiene un conjunto de opciones de consultas y/o trámites relacionados a un tema. Cuando seleccione un perfil, por defecto, el sistema marcará todas las opciones, los cuales puede mantener o retirar para restringir el acceso. En la relación que se muestra aparecerá el perfil "Nuevo SEMT", el cual contiene las opciones del nuevo esquema aplicable a las "Retenciones Bancarias Electrónicas". Para efectos del presente Instructivo, basta con asignar solo este perfil al usuario secundario.

Finalizada la marca de perfiles y/u opciones a los que dará acceso al usuario secundario, presione el botón "Siguiente".

### Asignación de perfiles

Asignación de Perfiles al usuario

| ELECCIONE LOS PERFILES PARA EL USUA        | Opciones |                                                                                       |
|--------------------------------------------|----------|---------------------------------------------------------------------------------------|
| Mi RUC                                     |          | Mis Datos del RUC<br>Visualización de los datos del Contribu                          |
| Comprobantes de Pago y Libros Electrónicos |          | Ver Opciones  Actualizo información de mi RUC  Permite actualizar información del Cor |
| Mis declaraciones y pagos                  |          |                                                                                       |
| Otras declaraciones y solicitudes          |          | Ver Opciones                                                                          |
| Observaciones realizadas por SUNAT         |          |                                                                                       |
| Revisión de mis deudas                     |          |                                                                                       |
| Mi fraccionamiento                         |          |                                                                                       |
| Mis trámites aduaneros                     |          |                                                                                       |
| Opción para Imprentas SOL                  |          |                                                                                       |

6.- Finalmente, le aparecerá una pantalla que le solicita que verifique los perfiles y/u opciones que ha autorizado para el usuario secundario. De estar correctos de clic en el botón "Grabar", con lo cual finaliza el proceso de registro del nuevo usuario secundario.

Recuerde que la opción "Administración de Usuarios", le permite también modificar los perfiles que ha asignado a un usuario secundario; así como suspender, reactivar o dar de baja al usuario secundario.